## 医療機器修理責任技術者 専門講習会 申込みマニュアル

・セキュリティ向上のため、パスワードと認証
 コードを入力する2段階認証を導入しています。

#### 当財団 H P の登録講習会申込書作成フォーム【基本情報】より 受講希望者の基本情報を記入し、「確認」ボタンを押します。

| P込音作成のための基本情報を登録<br>1減フォームへのリンクが記載され<br>- 虚登録された基本情報は変更がで<br>1た「申請者氏名」及び「生年月日<br>こなります。 | にてください。下記フォームに入力<br>たメッセージが迷けされます。<br>さませんのでご注意ください。<br>」は合格した際の俗了証記載事項の                   | し、確認両面にお逃みください。フォー<br>ため誤りのないように入力してください                                                                        | - ム送信後、ご登録のE-Mailアドレスに、中込き<br>1、誤りがあった場合は申込書語の再提出が必須                      |
|-----------------------------------------------------------------------------------------|--------------------------------------------------------------------------------------------|----------------------------------------------------------------------------------------------------|---------------------------------------------------------------------------|
| ※印=入力必須                                                                                 |                                                                                            |                                                                                                    |                                                                           |
| 受講種別                                                                                    | 医療機器修理責任技術者者                                                                               | 逆・専門講習会                                                                                                    |                                                                           |
| 受测者氏名诊                                                                                  | 漢字 姓                                                                                       | / 演字 名                                                                                                    |                                                                           |
| フリガナ塗                                                                                   | 全角力扩 姓                                                                                     | / 全角力广名                                                                                                    |                                                                           |
| 本人E-Mail印                                                                               | お中込み者個人E-Mailを入力してください!!                                                                   |                                                                                                    |                                                                           |
|                                                                                         | 確認のため再度E-Ma                                                                                | ョを入力してください                                                                                                    |                                                                           |
|                                                                                         | こちらに入力されたアドレ<br>必ず受講者本人間有のアト<br>*展じアドレスから複数人<br>また、jaame.or.jpからの)<br>会社の担当者(書類作成担)<br>さい。 | ・スがIDとなり、合格後の修了証が発行。<br>ドレス(杜用メールアドレス等)をご入。<br>の申込みいただくと合格されても修了II<br>メールを受信できるように受信設定をご<br>皆者など)宛にメール送付が必要な場合は | されます!<br>力ください!<br>証を発行する事ができません。<br>確認ください。<br>t、下記の『中込担当者E-mail』 にご入力くだ |
| 中这担当者E-Mail(任意)                                                                         |                                                                                            |                                                                                                    |                                                                           |
|                                                                                         | 確認のため再度E-Mailを入力してください                                                                     |                                                                                                    |                                                                           |
|                                                                                         | <ul> <li>申込を一括管理されている</li> </ul>                                                           | 担当者にもメッセージ送付を希望の場合                                                                                              | 合、入力してください。                                                               |
| 生年月日常                                                                                   | 平成1(1989)                                                                                  | ◇ 年 (月) ◇ 月                                                                                                    | (8) 🗸 8                                                                   |
|                                                                                         |                                                                                            |                                                                                                    |                                                                           |

#### <u>なお、ここで入力いただいたメールアドレスを元に合格した際の</u>修了証 を発行します。必ず受講者本人固有アドレスを登録してください。 申込担当者が管理をする場合は[申込担当者E-mail]に登録し てください!</u>

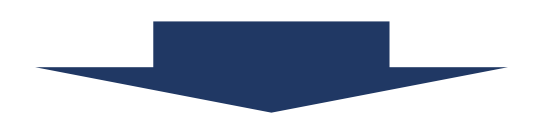

#### 登録情報をご確認の上、「送信」ボタンを押します。誤りがある場合戻っ て修正してください。送信ボタンを押すとメールが送信されますので、ご確 認ください。メールが届いていない場合、事務局までご連絡ください。

| 登録講習会申込書                     | 作成フォーム【基本情報】                          |
|------------------------------|---------------------------------------|
| 登録内容をご確認の上、送<br>一度ご登録いただいた基本 | 信してください。<br>情報は、後から修正ができませんのでご注意ください。 |
|                              |                                       |
| ※印=入力必須                      |                                       |
| 受講種別                         | 医療機器修理責任技術者基礎・専門講習会                   |
| 受講者氏名※                       |                                       |
| フリガナ※                        | ミョウジー/                                |
| 本人E-Mail※                    | メール                                   |
| 申込担当者E-Mail(任意)              |                                       |
| 生年月日※                        | ××××年×月 ×日                            |
|                              | 送信(ステップ2/2)                           |
|                              | 戻る                                    |

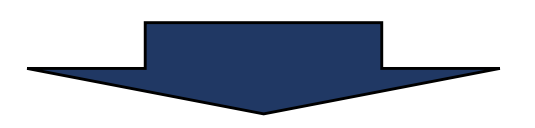

情報は正しく送信されました。

登録されたE-Mailアドレス宛に、申込書作成フォームへのリンクが記載されたメールを送信いたしましたので、受信したメール内容をご確認のうえ、申込書を作成してください。

※現時点で講習会申込は完了しておりません。

※しばらくたっても返信メールが届かない場合は、お手数ですが事務局までお電話でご連絡ください。 ※ご連絡の際は、「お問い合わせ番号」をお知らせください。

| お問い合わせ番号   | 問い合わせ番号  |
|------------|----------|
| 送信先E-Mail: | メールアト゛レス |

#### 下記内容のメールを確認し、下記URLにアクセスします。

基本情報 お問い合わせ番号: 999999 氏名: 本郷 太郎 氏名 フリガナ: ホンゴウ タロウ E-Mail: 000000 生年月日: 1991/01/01 修了証記載事項のため上記内容に誤りのある場合は必ず事務局へ 修正依頼の連絡をしてください。 ・登録された情報に不備等が確認された場合、ご登録のメールアド レスにご連絡する可能性があります。 審査期間中は登録アドレスをご確認ください。 続けて、作成フォームURLへお進みください。 ログイン・申込方法はマニュアルをご参考ください。 ※受講希望講習会によってマニュアルの種類が異なります。 本郷 太郎 様 個人ページ【ログイン】 https://workshop.jaame.or.jp/kigyo/login.php?category=repair ID(お問い合わせ番号): 〇〇〇〇〇〇〇 パスワード:■■■■■■

# メールに記載のID・パスワードを入力し、「ログイン・2段階認証へ」ボタンを押してください。

| お問い合わせ番号、バスワ- | -ドを人力し、「ロクイン・2段階認証へ」のホタンをクリックしてください。 |
|---------------|--------------------------------------|
| ※印=入力必須       |                                      |
| 受講種別          | 医療機器修理責任技術者基礎・専門講習会                  |
| ID(お問い合わせ番号)  | ID (お問い合わせ番号)                        |
| パスワード         | パスワード                                |
|               | ログイン・2段階認証へ(ステップ1/2)                 |

#### ※パスワードを忘れた場合、本人メールアドレスと生年月日を入力し、 「送信」ボタンを押すと、パスワードが再送されます。

| E-Mailと生年月日をフ | (力し、「送信」ボタンをクリックしてください。 |
|---------------|-------------------------|
| ※印=入力必須       |                         |
| 受講種別          | 医療機器修理責任技術者基礎・専門講習会     |
| E-Mail        |                         |
| 生年月日          | お選びください ∨ 年 ∨ 月 ∨ 日     |

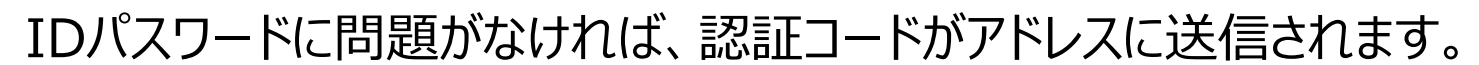

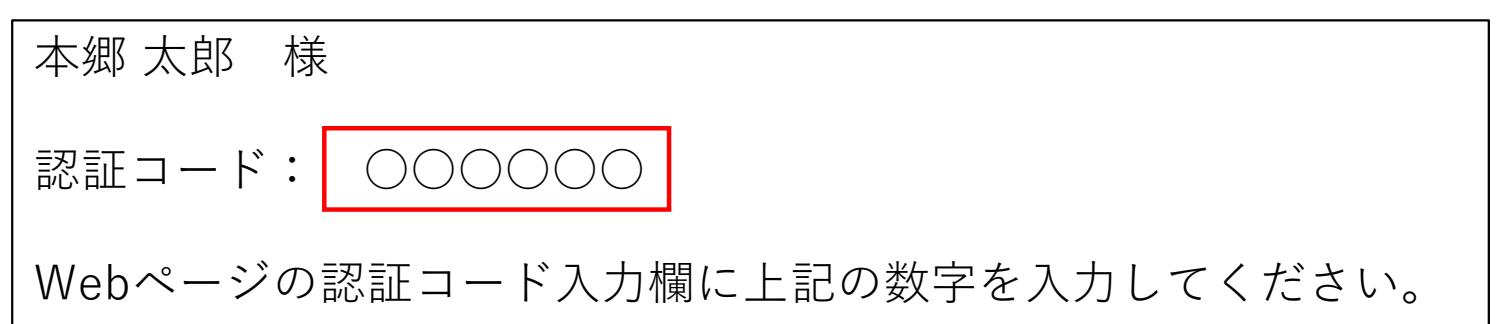

#### メールに記載の認証コードを入力し「送信」ボタンを押してください。

| 認証コード |             |  |
|-------|-------------|--|
|       | 送信(ステップ2/2) |  |
|       | 戻る          |  |

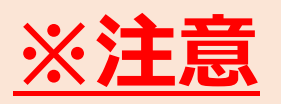

認証コードの入力を間違えた場合、IDパスワードの再入力が必 要です。 また、 **認証コードはログインごとに変更しアドレスに再送されます。** 

#### <u>もう一度メールを確認してください。</u>

#### 「新規作成」を押します。

文京 太郎 様

1) 受講申込フォーム

新規作成

#### 顔写真の送付方法を選択してください。

「Webからアップロード」するを選択した場合、「顔写真アップロード」ボタンを押してください。

| 申請者氏名       | 本郷太郎                     |
|-------------|--------------------------|
| フリガナ※       | ホンゴウ タロウ                 |
| 本人E-Mail※   | メールアトッレス                 |
| 生年月日※       | 平成3年 1月 1日生              |
| 顏写真送付方法選択 ※ | ● Webからアップロード ○ 書類に直接貼付け |
|             | 顔写真アップロード                |

#### 「ファイルを選択」ボタンを押し、写真を選択してください。 選択後、「送信」ボタンを押すとアップロード開始します。

| 写真貼付イメー          | 顔写真部分に画像を配置することができます。(JPEG形式・4MB以下)<br>下記の顔写真例を確認し、アップロードしてください。ご使用のPCやスマ<br>ドできない可能性がございます。 その場合、申込書類に直接顔写真の貼り<br>さい。 |    | X下)<br>Cやスマートフォン によってはアップロー<br>Iの貼り付けも可能ですので、ご検討くだ |
|------------------|----------------------------------------------------------------------------------------------------|----|----------------------------------------------------|
| ジ<br>(4.0cm×3.0e | ファイルの選択ファイルが選択されて                                                                                                    | 送信 |                                                    |
|                  |                                                                                                    |    |                                                    |

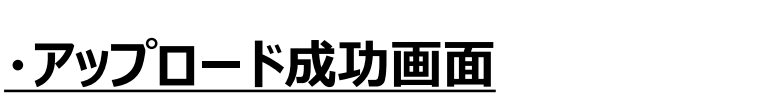

成功した場合、顔写真が表示されます。問題がなければアップロードペー ジのタブを閉じ、受講申込フォームの入力を続けてください。

※アップロードできない場合はブラウザやデバイスを変更して再度アップ ロードを試みてください。それでもできない場合は書類に直接貼付けも可 能です。

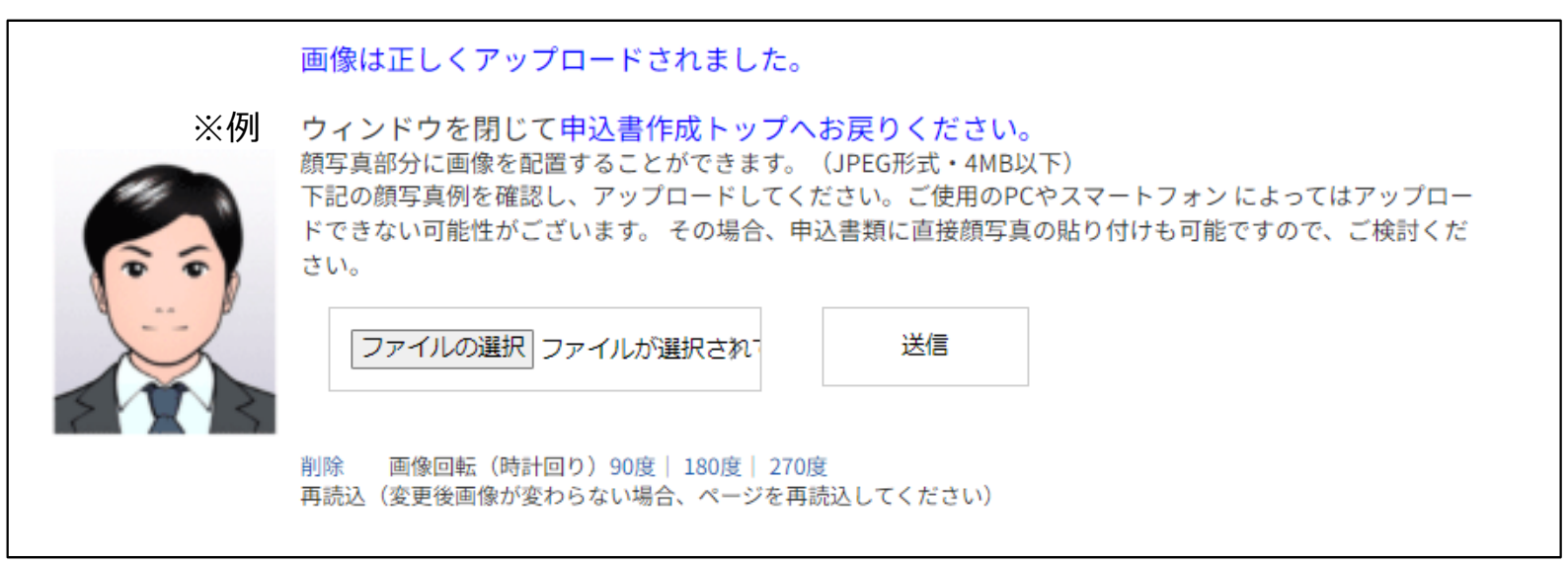

#### 「専門講習のみ受講」を選択し、希望の申込区分を全て選択してください。

| 受講講習会※ | ○ 基礎講習受講      |               |               |                                         |
|--------|---------------|---------------|---------------|-----------------------------------------|
| 中込区分率  | □ 第1区分 □ 第5区分 | □ 第2区分 □ 第6区分 | □ 第3区分 □ 第7区分 | <ul><li>□ 第4区分</li><li>□ 第8区分</li></ul> |

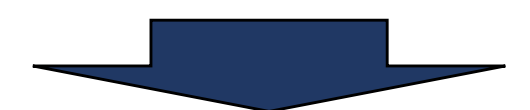

#### 受講者区分を選択します(複数選択可)

受講者区分※

1.医療機器センター基礎講習修了者
 2.医療機器センター専門講習修了者
 3.他の登録講習機関での基礎講習修了者

#### ・医療機器センターで基礎講習か専門講習の受講経験がある場合

#### 下画像の選択肢に当てはまる場合は医療機器センターから発行された 修了証登録番号の入力のみで申込が可能です。

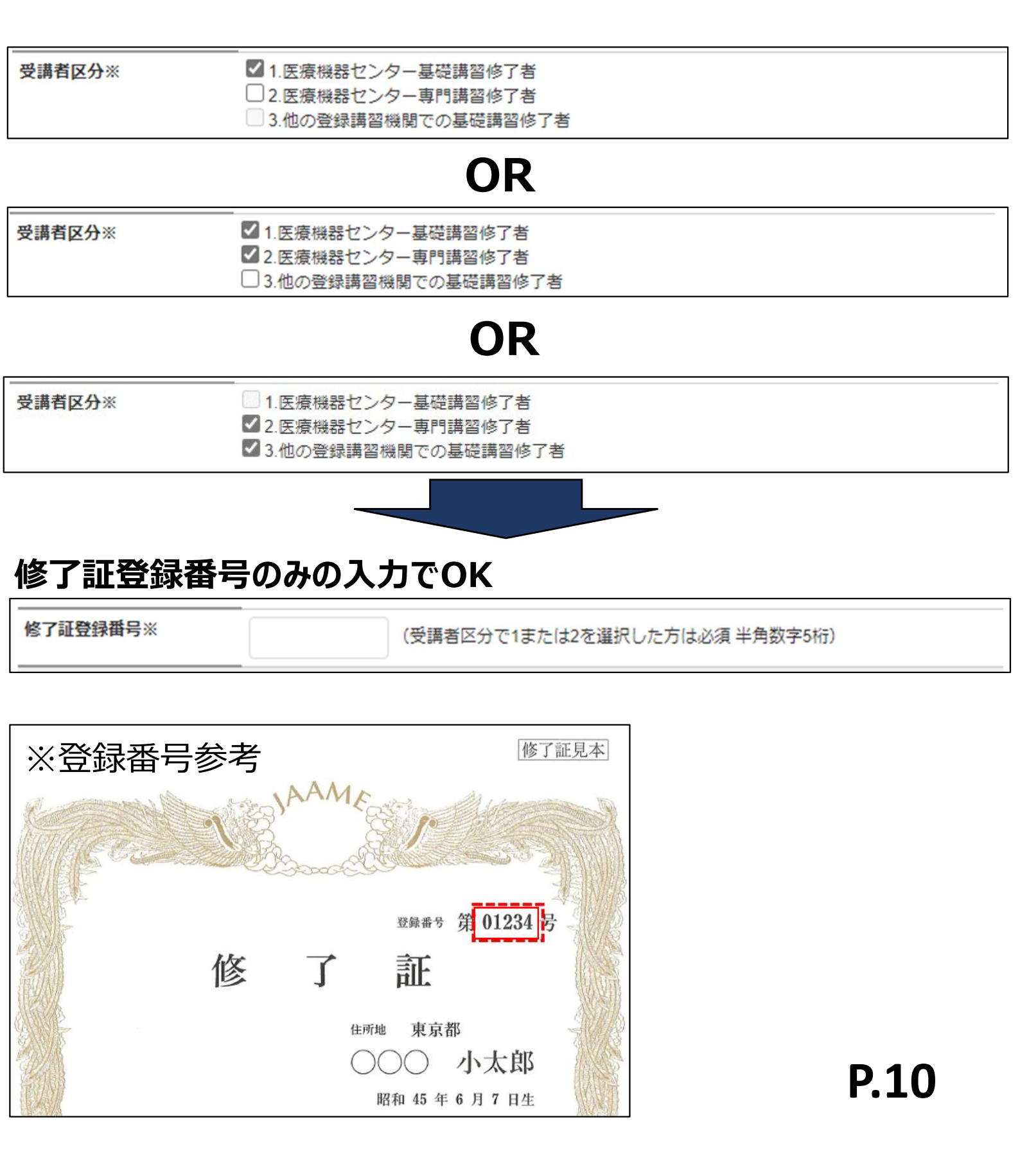

・他機関の基礎講習のみ受講の場合

#### 下記のような選択肢に当てはまる場合は他機関から発行された 修了証の写しを提出する必要があります。

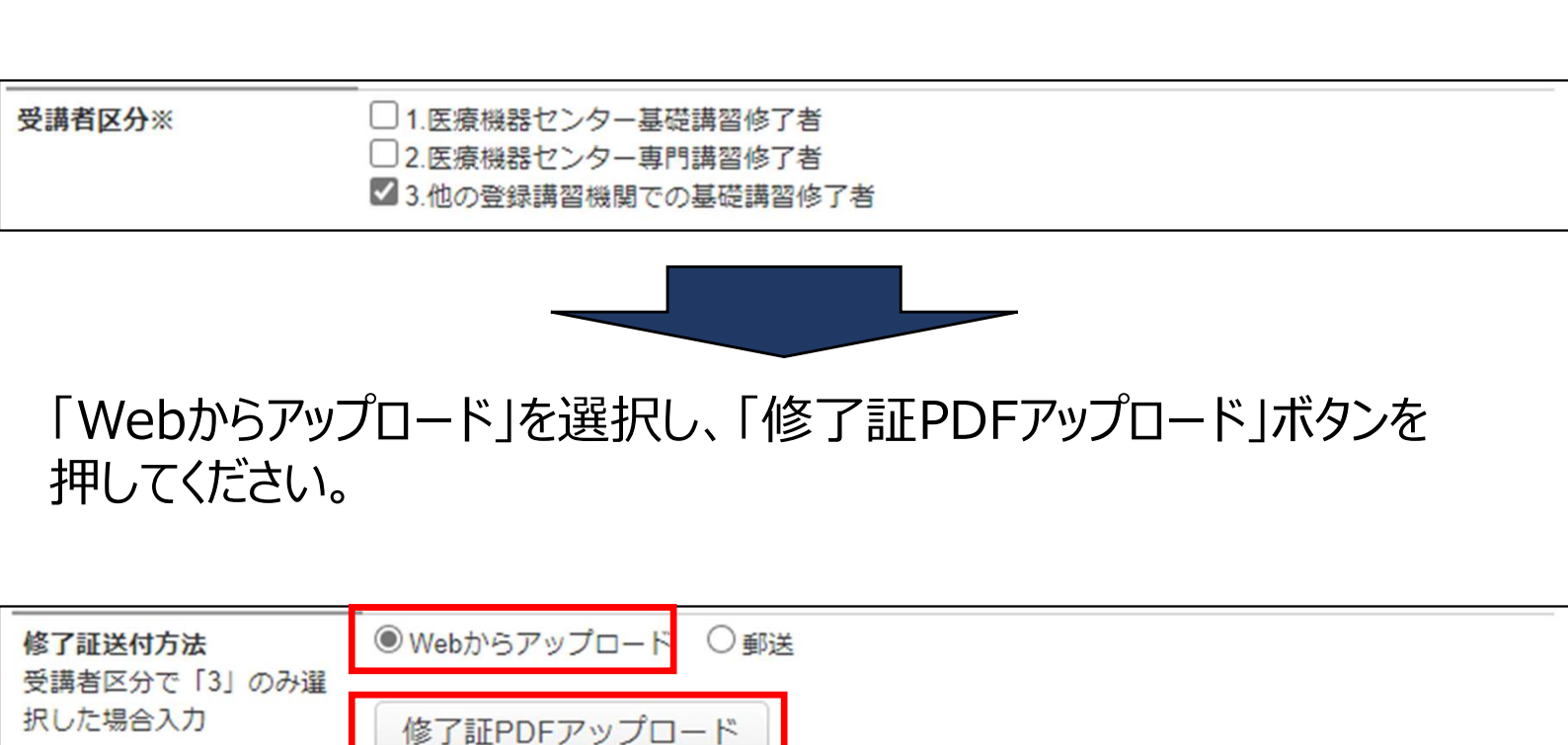

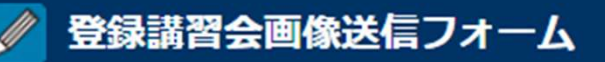

ウィンドウを閉じる

ファイルの選択 ファイルが選択されていません 送信

#### <u>アップロード方法</u>

**2.**ファイル選択後、「送信」ボタンを押すと、アップロード を開始します。

#### <u>注意点</u>

•PDF形式のみアップロード可能です。

•ご自宅やご勤務先にスキャナーが無い場合、コンビニの複合プリ ンタでも証明書をスキャンしてPDFにできます(申込者負担) プリンタの使用方法等は事務局からのご説明は出来かねますので ご了承ください。

- セブンイレブン→<u>スキャン方法</u>
- ローソン→<u>スキャン方法</u>
- ファミリーマート→<u>スキャン方法</u>
- ミニストップ→<u>スキャン方法</u>

アップロードが成功した場合、ページが変更します。

「アップロードしたファイルを確認」のリンクを押し、PDFに問題がないか確認してください。問題なければアップロードページのタブを閉じ、入力を続けてください。

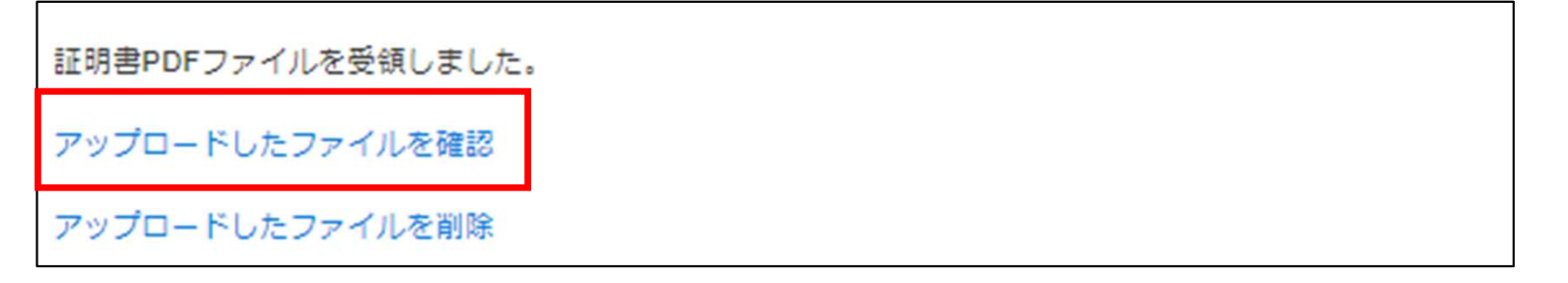

#### 必要な項目を入力し、「確認」ボタンを押します。

| 勤務先 🗌 勤務先なし                                   | -                                          |                       |         |  |  |
|-----------------------------------------------|--------------------------------------------|-----------------------|---------|--|--|
| 勤務先 名称 ※                                      | 法人名:                                       |                       | (全角 革数は |  |  |
|                                               | 半角)                                        |                       |         |  |  |
|                                               | 十月)                                        |                       | (今毎     |  |  |
|                                               |                                            |                       | (主内     |  |  |
|                                               | 央釵は干用)                                     |                       |         |  |  |
| 勤務先 フリガナ ※                                    | 法人名:                                       |                       | (全角カタカナ |  |  |
|                                               | (株)等は省略)                                   |                       |         |  |  |
| 勤務先 郵便番号 ※<br>郵便番号を入力すると番地以外の住所が<br>自動入力されます。 | 〒 例:123-4567                               | (半角数字、一ハイフン有り 例:113-0 | 033)    |  |  |
| 勤務先都道府県※                                      | お選びください >                                  |                       |         |  |  |
| 勤務先 市区町村 ※                                    |                                            |                       |         |  |  |
| 勤務先 番地等 ※                                     | 例:1-28-34                                  |                       |         |  |  |
|                                               | ( 全角  英数は半角  番地が無い住所の提合「以下番地毎日」と入力してください。) |                       |         |  |  |
| 勤務先 ビル・マンション名                                 |                                            |                       |         |  |  |
|                                               | (全角 英数は半角)                                 |                       |         |  |  |
| 勤務先 TEL ※                                     | 例:03-1234-5678                             | (半角数字 -ハイフン有り)        |         |  |  |
| 勤務先 FAX                                       | 例:03-2345-6789                             | (半角数字 一ハイフン有り)        |         |  |  |
| <b>**</b>                                     |                                            |                       |         |  |  |
| 目毛                                            |                                            |                       |         |  |  |
| 自宅住所 郵便番号※<br>郵便番号を入力すると番地以外の住所が<br>自動入力されます。 | 〒 例:123-4567                               | (半角数字、一ハイフン有り 例:113-0 | 033)    |  |  |
| 自宅住所 都道府県※                                    | お選びください 🗸                                  |                       |         |  |  |
| 自宅住所市区町村※                                     |                                            |                       |         |  |  |
| 自宅住所 番地等※                                     | 例:1-28-34                                  |                       |         |  |  |
|                                               | (全角 英数は半角 番地が無い                            | 住所の場合「以下番地無し」と入力してくだ  | さい。)    |  |  |
| 自宅住所 ビル・マンション名                                |                                            |                       |         |  |  |
|                                               | (全角 英数は半角)                                 |                       |         |  |  |
| 優先する電話番号<br>(携帯電話番号等)※                        | 例:090-111-2222                             | (日中連絡が取れる番号 半角数字 一ハイ  | フン有り)   |  |  |
|                                               | 例:03-3333-4444                             | (上記と異なる場合 半角数字 一ハイフン  | (有り)    |  |  |

テキスト等送付先※

◯ 自宅 ◯ 勤務先

確認(ステップ1/2)

#### 登録内容をご確認の上、「送信」ボタンを押します。

| 勤務先                    |                         |                                |
|------------------------|-------------------------|--------------------------------|
|                        | サンプル株式会社<br>支店・部署名:本郷営業 | 听                              |
| 勤務先 フリガナ ※             | サンプル                    | 20.                            |
| 動務先 郵使番号 ※             | 〒 113-0033              |                                |
| 動務先 都道府県 ※             | 東京都                     |                                |
| 動務先 市区町村 ※             | 文京区本郷                   |                                |
| 動務先 番地等 ※              | 1-1-1                   |                                |
| 動務先 ビル・マンション名          | 本郷MMビル2F                |                                |
| 動務先 TEL ※              | 03-3813-1111            |                                |
| 動務先 FAX                | 03-3813-2222            |                                |
| 自宅                     |                         |                                |
| 自宅住所 郵便番号※             | 〒 111-0034              |                                |
| 自宅住所 都道府県※             | 東京都                     |                                |
| 自宅住所 市区町村※             | 台東区雷門                   | ※注音                            |
| 自宅住所 番地等※              | 222                     |                                |
| 自宅住所 ビル・マンション<br>名     | サンプルマンション               | 自宅情報記入部分に勤務                    |
| 優先する電話番号<br>(携帯電話番号等)※ | 000-111-2222            | と目宅以外の情報を入力す                   |
| TEL 自宅/携带              |                         | <u> 再 提 出</u> になる 可 能 性 か あり お |
| テキスト等送付先※              | 自宅                      |                                |
|                        | 送信(ステップ2/2)             |                                |
|                        | 戻る                      |                                |

#### ご入力内容に間違えが無ければ「作成終了」ボタンを押してください。 ボタンを押した後は記載内容が修正できなくなるため、 ご不安な方は『修正』ボタンから最終のご確認をお願いします。

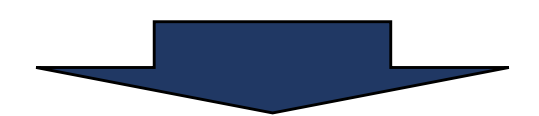

#### ※修了証を郵送する場合

申請書作成トップページにある「封筒貼付用宛名用紙」リンク を開き、表紙を印刷してください。表紙を角2封筒に貼付け、 修了証を入れてください。

記録に残る郵送(簡易書留、メール便等)で送付してください。

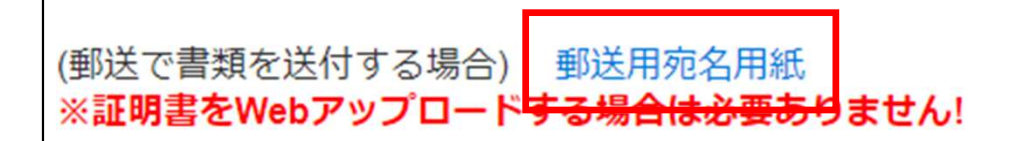

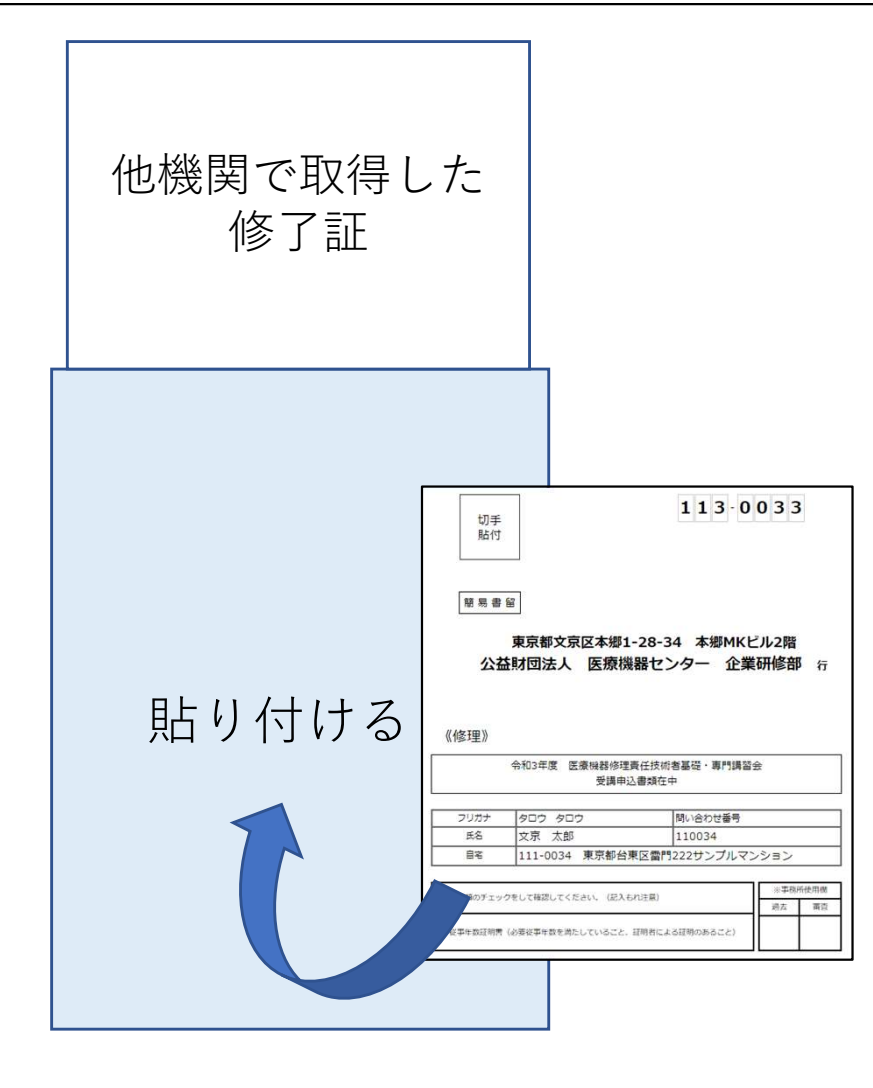

#### <u>顔写真を郵送する場合</u>

### 顏写真貼付用紙

#### <u>https://www.jaame.or.jp/workshop/R6expert-photo.pdf</u> 个から用紙をダウンロードし、用紙に顔写真を貼付けてください。

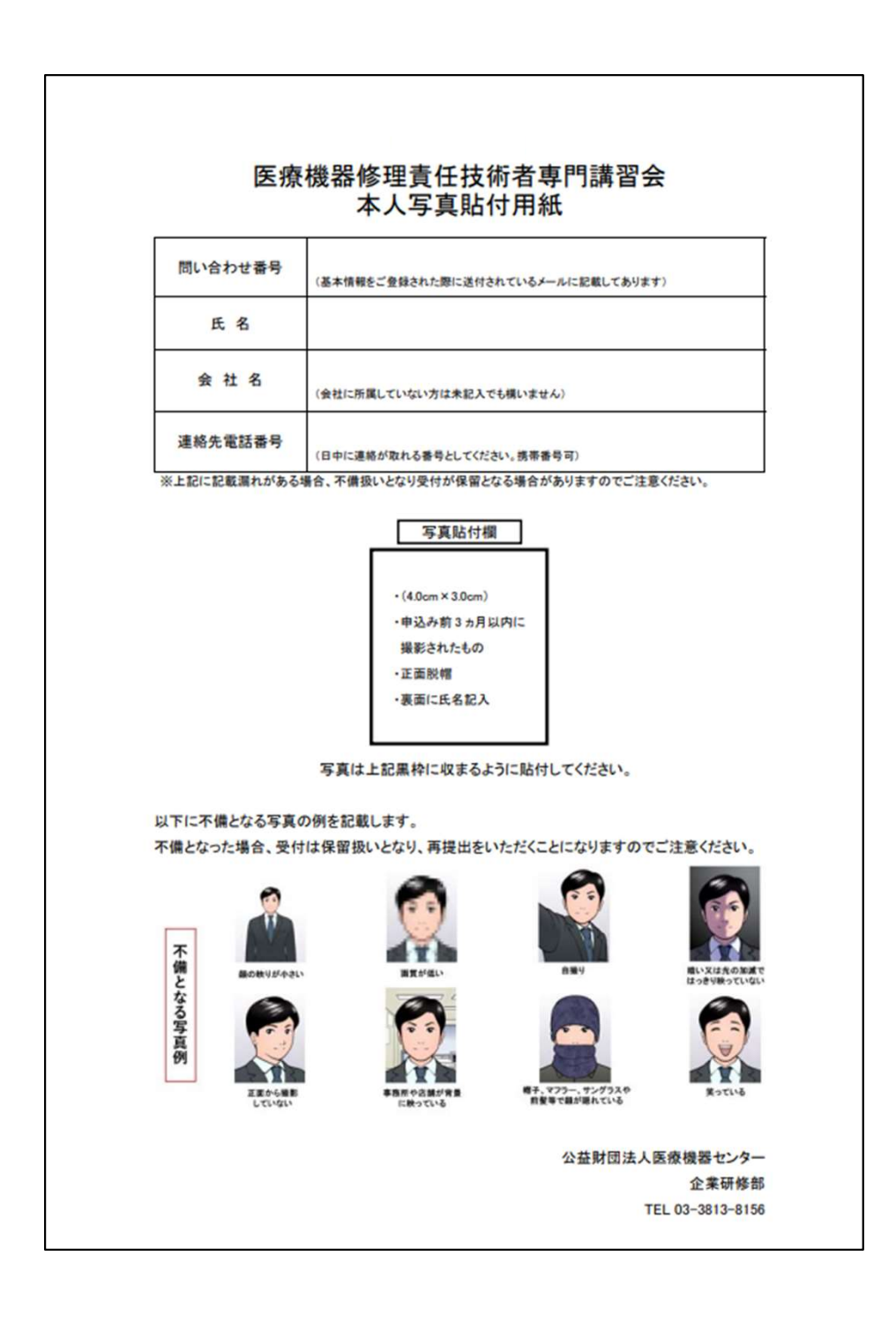

1.申請書作成トップページにある「封筒貼付用宛名用紙」リンクを開き、表紙を印刷してください。表紙を角2封筒に貼付け、書類を入れてください。

2.記録に残る郵送(簡易書留、メール便等)で送付してください。

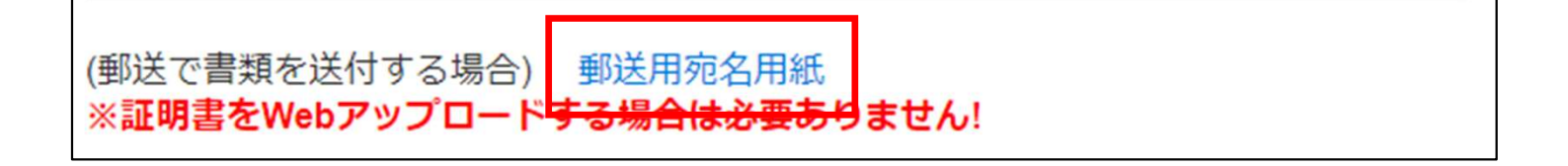

| 他機関で取得し<br>修了証 | た                                                                                                    | _                                                                  |                                                                                                    |                      |
|----------------|----------------------------------------------------------------------------------------------------|--------------------------------------------------------------------|----------------------------------------------------------------------------------------------------|----------------------|
| 貼り付ける          | 切手<br>貼付           墜号書音           東京<br>公益財(           (修理)           ついカナ タワ<br>長名 又)           マリカナ タワ<br>長名 又)           日半 ス | 京都文京区本郷<br>3年度 医療機器修<br>3年度 医療機器修<br>20 90つ<br>京 太郎<br>1-0034 東京部台 | 13.0       13.0       1.28-34       本場MKビ       場器センター       金業       国い会わ近番号       110034       :#RC雪門222サンプルマン | 033<br>UU2階<br>研修部 行 |
|                | いがエックをして<br>パギャロ注明者(必要求                                                                                                    | 「梅認してください」(記)<br>「事件数を満たしているごと                                     | いられ注意)<br>2. 証明者による証明のあること)                                                                                      | ※平夜所使用曲<br>地方 再位     |

٦

Г

#### ※各種申込書類の内容の修正を希望される場合

#### 下部に表示されている「修正ロック解除依頼」のボタンをクリックしてください。 お電話による解除依頼は受け付けておりません。

【お申込みのステップ】 申込作成フォームに入力しただけでは受付完了していません。 下記のフローを参考にし、申込手続きを完了してください。 従事年数証明書へ本人の署名をする。

証明者から「従事年数証明者欄」へ必要事項を入力、署名してもらう。 ※本人自署の場合は押印省略可能

本人署名・証明者署名完了後、書類の提出 Webアップロードの場合 →「証明書PDFアップロード」ボタンから1部づつアップロードできます。 直接郵送の場合 →全ての証明書を角型2号サイズの封筒に、印刷した宛名用紙を貼付けて送付してください。 送付は簡易書留・宅急便等の 配達の記録が残る方法で送付し、送り状をお手元に保管してください。

アップロード・郵送いただいた書類に不備がないか事務局で審査 審査OKの場合 →3月より順次「審査結果通知書及び受講料請求書」をメールにて送付します。 書類不備の場合 →事務局からメールか電話で不備を連絡します。

申込情報の修正を希望される場合は下部に表示されている「修正ロック解除依頼」のボタンをクリックしてください。お電話による修正ロ ック解除依頼は受け付けておりません。 下記の時間に解除し、メールでお知らせします。

修正ロック解除時間 10:00 / 13:00 / 17:00 / 20:00

基本情報(氏名、生年月日、メールアドレス)を修正希望される方は事務局まで直接お電話をお願いします。

現在の申込状況が審査完了になっている方で登録内容に変更・修正が生じた方はページトップのお問い合わせフォームよりお申し込みくだ さい

その他ご不明な点があれば下記までお問い合わせください。

修正ロック解除依頼